## ■□■プリンターとコンピュータをUSBで接続する ■□■

【 印刷サポート (USBポート) のインストール 】

1. 【デバイスとプリンター】画面を表示させます。

Windows7の場合

スタートメニューの【デバイスとプリンター】をクリックし、【デバイスとプリンター】画面を表示させます。

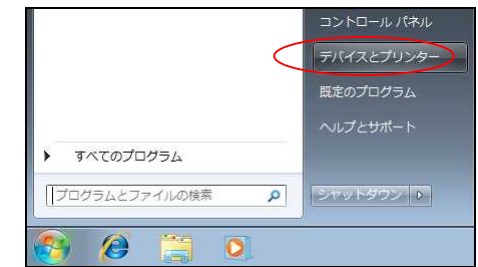

Windows8 の場合

- ①【Windows キー】+【X キー】で各種設定にアクセスするタブを表示させ、
- タブから【コントロールパネル】を選択します。

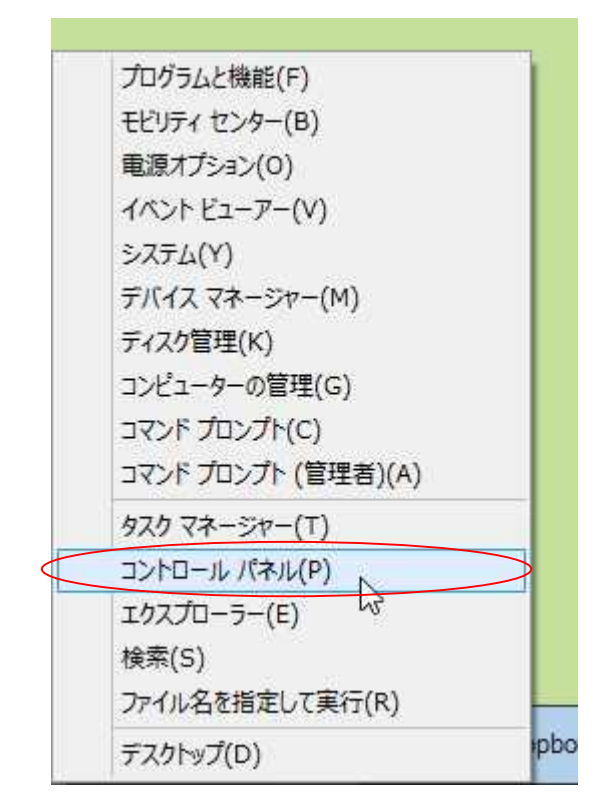

②コントロールパネルの【デバイスとプリンター表示】をクリックします。

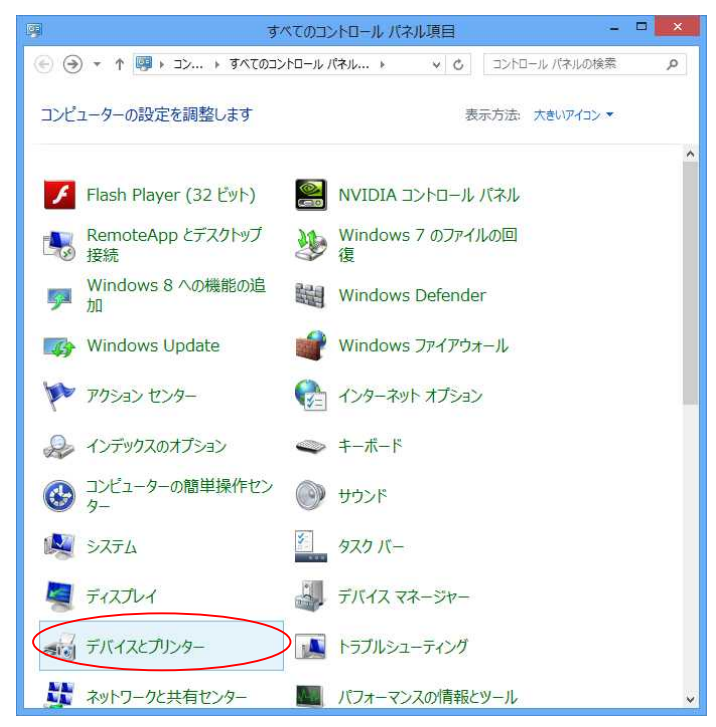

- 2. プリンターの電源が切れていることを確認し、プリンターとコンピューターをUSBケーブルで接続します。
- 3. プリンターの電源を入れます。
- 4. 【デバイスとプリンター】に「PX-485」が追加されたことを確認します。 (自動的に印刷サポートがインストールされます)

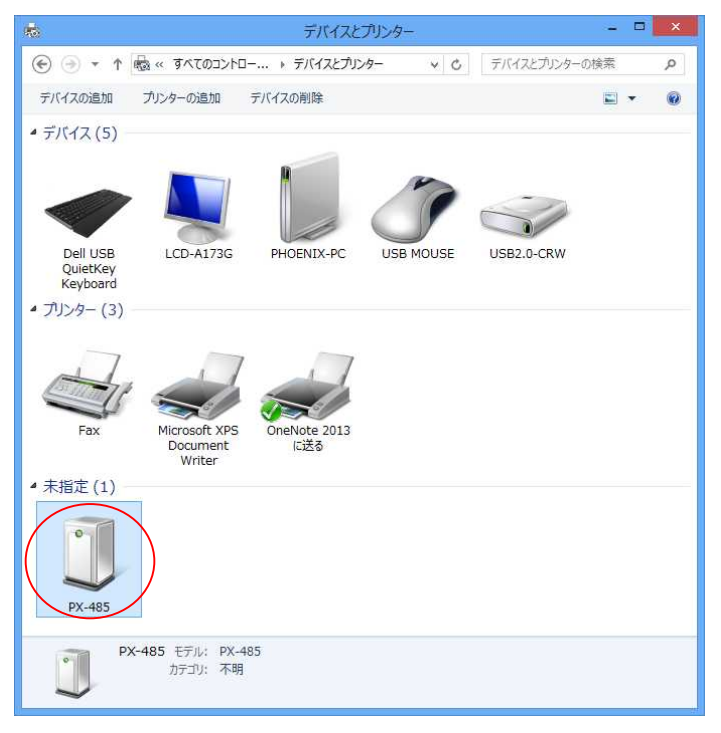

## 【USBポートの番号の確認】

1. 「PX-485」を右クリックしてサブメニューを表示させ、【プロパティ】を選択します。

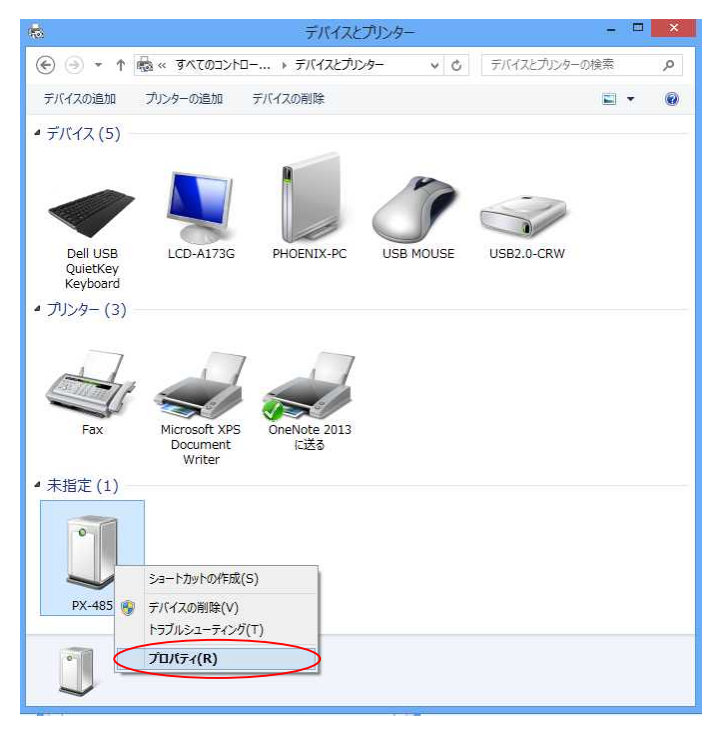

2. 下記の画面(PX-485のプロパティ)が表示されます。

| 0                                  | PX-485のプロパティ                                    | × |
|------------------------------------|-------------------------------------------------|---|
| 全般 ハードウェ                           | P                                               |   |
| D PX-4                             | 185                                             |   |
| ーデバイス情報                            |                                                 | 1 |
| 製造元:                               | 利用不可                                            |   |
| モデル:                               | PX-485                                          |   |
| モデル番号:                             | 利用不可                                            |   |
| カテゴリ:                              | 不明                                              |   |
| 說明:                                | 利用不可                                            |   |
| -デバイスのタスク<br>このデバイスに関<br>アイコンを右クリッ | 連するタスクを表示するには、[デバイスとプリンター] でこのタスクの<br>ックしてください。 | _ |
| -                                  | UK キャンセル 週用(A)                                  | 2 |

3. 【ハードウェア】をクリックします。

| 0                                 | PX-485のプロパティ                                     | × |
|-----------------------------------|--------------------------------------------------|---|
| 全般(ハードウェ                          | P                                                |   |
| PX-4                              | 185                                              |   |
| ーデバイス情報                           |                                                  |   |
| 製造元:                              | 利用不可                                             |   |
| モデル:                              | PX-485                                           |   |
| モデル番号:                            | 利用不可                                             |   |
| カテゴリ:                             | 不明                                               |   |
| 說明:                               | 利用不可                                             |   |
| デバイスのタスク<br>このデバイスに関<br>アイコンを右クリッ | l連するタスクを表示するには、[デバイスとプリンター] でこのタスクの<br>ックしてください。 |   |
|                                   | OK キャンセル 適用(A)                                   |   |

4. 下記の画面(デバイスの機能)が表示されます。

|          | PX-485のプロパティ                              |
|----------|-------------------------------------------|
| 般 ハードウェフ | 7                                         |
| PX-48    | 85                                        |
| Ŷ        |                                           |
| デバイスの機能: |                                           |
|          | 建筑                                        |
| プリンターが接  | ホート ユーバーウル・シー・・ 」<br>続きれていません ユニバーサル シー・・ |
| デバイスの機能の | )要約                                       |
| 製造元:     | Microsoft                                 |
| 場所:      | Port_#0007.Hub_#0005                      |
| デバイスの状態: | このデバイスは正常に動作しています。                        |
|          |                                           |
|          |                                           |

5. デバイスの機能「USB 印刷サポート」を選択し、【プロパティ】をクリックします。

|                                     | PX-485のプロパティ                                            |          |
|-------------------------------------|---------------------------------------------------------|----------|
| 皮 ハードウェア                            | F                                                       |          |
| D PX-48                             | 15                                                      |          |
| デバイスの機能:                            |                                                         |          |
| 名前                                  |                                                         | 種類       |
| 🛛 USB 印刷サ7                          | f-h                                                     | ユニバーサル シ |
|                                     |                                                         |          |
|                                     | 要約                                                      |          |
| デバイスの機能の                            |                                                         |          |
| デバイスの機能の<br>製造元:                    | Microsoft                                               |          |
| デバイスの機能の<br>製造元:<br>場所:             | Microsoft<br>Port_#0007.Hub_#0005                       |          |
| デバイスの機能の<br>製造元:<br>場所:<br>デバイスの状態: | Microsoft<br>Port_#0007.Hub_#0005<br>このデバイスは正常に動作しています。 |          |
| デバイスの機能の<br>製造元:<br>場所:<br>デバイスの状態: | Microsoft<br>Port_#0007.Hub_#0005<br>このデバイスは正常に動作しています。 | プロパティ(民) |

6. 下記の画面(USB印刷サポートのプロパティ)が表示されます。

|     | USE         | 3 印刷サポートのプロパティ         |
|-----|-------------|------------------------|
| 全般  | ドライバー 詳細    | 1721                   |
| đ   | USB 印刷サポート  |                        |
|     | デバイスの種類:    | ユニバーサル シリアル バス コントローラー |
|     | 製造元:        | Microsoft              |
|     | 場所:         | Port_#0007.Hub_#0005   |
| ーデバ | イスの状態       |                        |
| E   | UFハ1人は上希に動作 | JLV/379€               |
|     |             | м.                     |
|     | 😚 設定の変更     |                        |
|     |             | OK キャンセル               |

7. 【詳細】をクリックします。

|             | USB 印刷サポートのプロパティ          | × |
|-------------|---------------------------|---|
| 全般 ドライバー 詳純 | 1CAK B                    | - |
| USB 印刷サ     | オーホ                       |   |
| デバイスの種類     | 頃: ユニバーサル シリアル バス コントローラー |   |
| 製造元:        | Microsoft                 |   |
| 場所:         | Port_#0007.Hub_#0005      |   |
| デバイスの状態     |                           |   |
| とのデバイスは正常に  | 動作しています。                  |   |
|             | ~                         |   |
| 🚱 設定の変更     |                           |   |
|             | OK キャンセノ                  | 4 |

8. 下記の画面が表示されます。

| USB 印刷サポートのプロパティ | ×   |
|------------------|-----|
| 全般 ドライバー 詳細 イベント | - 1 |
| USB 印刷サポート       |     |
| ᡔᡅᢊ᠋ティ(ᡛ)        |     |
| デバイスの説明 ・        |     |
| 値(∀)             |     |
| ー<br>USB 印刷サポート  |     |
|                  |     |
|                  |     |
|                  |     |
|                  |     |
|                  |     |
|                  |     |
|                  |     |
|                  |     |
|                  | -   |
| OK キャンセル         |     |

9. プロパティ【子】を選択します。

| USB 印刷サポートのプロパティ                                                                                                    | ×   |
|----------------------------------------------------------------------------------------------------|-----|
| 全般 F5イバー 詳細 イベント USB 印刷サポート                                                                                                    |     |
| プロパティ( <u>P</u> )                                                                                                    | 100 |
| 3     新の信報       物理デバイス オブジェクト名       機能       パスの種類の GUID       レガシ パスの種類       パス番号       列学子       アトレス       電源データ       削除ポリシー       削除ポリシーの既定値       インストール状態       ペース コンテナー ID       表示名 |     |
| デバイス インスタンス パス<br>DevNode ステータス<br>問題コード<br>バス関係<br>親<br>子<br>兄弟<br>安全な取り外しが必要<br>コンデナー ID                                                                                                    |     |

10. 下記の画面が表示されます。

| USB 印刷サポートのプロパティ                                  |
|---------------------------------------------------|
| 全般 ドライバー 詳細 イベント                                  |
| USB 印刷サポート                                        |
|                                                   |
| · (10)<br>子 · · · · · · · · · · · · · · · · · · · |
| · (位(乂)                                           |
| USBPRINT¥UnknownPrinter¥6&e99f61e&1&USB001        |
|                                                   |
|                                                   |
|                                                   |
|                                                   |
|                                                   |
|                                                   |
|                                                   |
| OK キャンセル                                          |
|                                                   |

11. 上記の画面でUSBポート番号が「USB001」であることが確認できます。

【プリンタードライバーのインストール】

1. 【デバイスとプリンター】の【プリンターの追加(メニュー)】をクリックします。

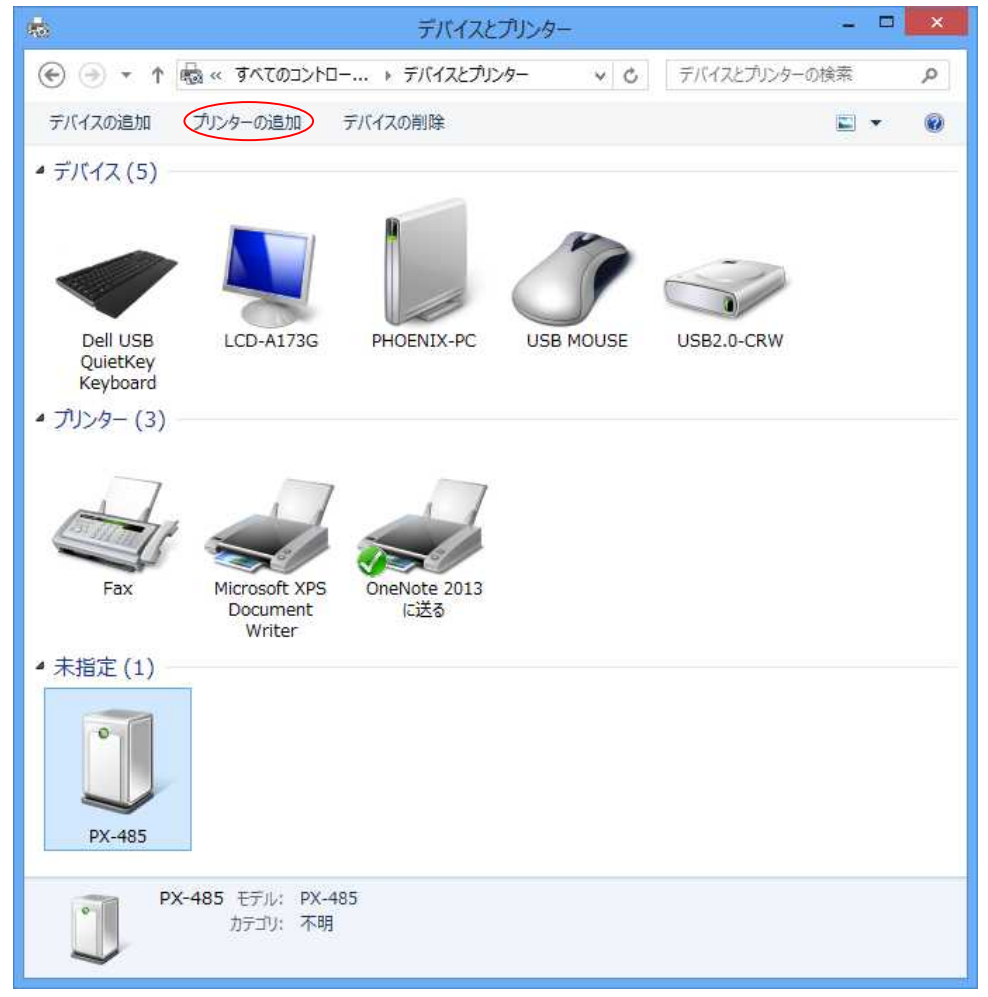

2. 下記の画面 (プリンター追加)が表示されます。

| G | ➡ プリンターの追加           |                  |           |    |
|---|----------------------|------------------|-----------|----|
|   | プリンターが見つかりませんでした。    |                  |           |    |
|   | プリンター名               | アドレス             |           |    |
|   |                      |                  |           |    |
|   |                      |                  |           |    |
|   |                      |                  | ■ 面給素(S)  |    |
|   | → 探しているプリンターはこの一覧にはあ | りません( <u>R</u> ) | HIMA(2)   |    |
|   |                      |                  | 次へ(N) キャン | コル |

3. 【探しているプリンターはこの一覧にはありません(R)】をクリックします。

| 📀 🖶 プリンターの追加        |                 | ×              |
|---------------------|-----------------|----------------|
| プリンターが見つかりませんでし<br> | te.             |                |
| ブリンター名              | アドレス            |                |
|                     |                 |                |
|                     |                 |                |
| ▲ 探しているゴトカーはマ       |                 | 再検索( <u>S)</u> |
|                     | リー 見にはめりよ ビル(工) |                |
|                     |                 | 次へ(N) キャンセル    |

4. 下記の画面(その他のオプションでプリンターを検索)が表示されます。

| ● 鳥 プリンターの追加                                                                                                    | ×              |
|----------------------------------------------------------------------------------------------------|----------------|
| その他のオプションでプリンターを検索                                                                                                    |                |
| <ul> <li>○ 共有ブリンターを名前で選択する(S)</li> <li>例: ¥¥&lt;コンビューター名&gt;¥&lt;ブリンター名&gt; または<br/>http://&lt;コンビューター名&gt;/printers/&lt;ブリンター名&gt;/.printer</li> <li>○ TCP/IP アドレスまたはホスト名を使ってブリンターを追加する(I)</li> <li>○ Bluetooth、ワイヤレス、またはネットワーク検出可能ブリンターを追加する(L)</li> <li>◎ ローカル ブリンターまたはネットワーク ブリンターを手動設定で追加する(Q)</li> </ul> | 参照( <u>B</u> ) |
| <u> </u>                                                                                                    | \$P>1216       |

5. 【ローカルプリンターまたはネットワークプリンターを手動で追加する】が選択された状態で 【次へ (N)】をクリックします。

| ● 鳥 プリンターの追加                                                                                                    | ×              |
|----------------------------------------------------------------------------------------------------|----------------|
| その他のオプションでプリンターを検索                                                                                                    |                |
| ○ 共有プリンターを名前で選択する(5)                                                                                                    | Se 100 ( a. ). |
| 例: ¥¥<コンピューター名>¥<プリンター名> または<br>http://<コンピューター名>/printers/<プリンター名>/.printer<br>〇 TCP/IP アドレスまたはホスト名を使ってプリンターを追加する(I)<br>〇 Bluetooth、ワイヤレス、またはネットワーク検出可能プリンターを追加する(L)<br>④ローカル プリンターまたはネットワーク プリンターを手動設定で追加する(Q) | ≥ H1(K)+++     |
|                                                                                                    | 次へ(N) キャンセル    |

6. 下記の画面(プリンターポートの選択)が表示されます。

| 🕤 🖶 プリンターの追加            |                           |                         |
|-------------------------|---------------------------|-------------------------|
|                         |                           |                         |
| プリンター ポートの選択            |                           |                         |
| プリンター ポートによってコンピュータ     | ヮーがプリンターと情報を交換できるようになります。 |                         |
| ● 町方のポートを休田(い)・         | IDT1+ (市)いた_ ポート)         |                         |
|                         | LP(1: (7979- M-P)         | •                       |
| ○新しいポートの作成( <u>C</u> ): |                           |                         |
| ポートの種類:                 | Local Port                | ~                       |
|                         |                           |                         |
|                         |                           |                         |
|                         |                           |                         |
|                         |                           |                         |
|                         |                           |                         |
|                         |                           |                         |
|                         |                           |                         |
|                         | X                         | Rへ(N) キャンセル             |
|                         | ~                         | ~~( <u>u</u> ) [ -+//U) |

7. 【既存のポートを使用(U)】でプリンタポート(USBポート番号)を選択し、【次へ(N)】を クリックします。

| プリンター ポートの選択                        |                                                                                                    |  |
|-------------------------------------|----------------------------------------------------------------------------------------------------|--|
| プリンター ポートによってコンピュータ                 | ーがプリンターと情報を交換できるようになります。                                                                                                    |  |
| <ul> <li>● 既存のポートを使用(U):</li> </ul> | LPT1: (プリンター ポート)                                                                                                    |  |
| ○新いパートの作成( <u>C</u> ):<br>ポートの理類:   | LPT1: (プリンターボート)<br>LPT2: (プリンターボート)<br>LPT3: (プリンターボート)<br>COM1: (シリアルボート)<br>COM4: (シリアルボート)<br>COM4: (シリアルボート)<br>FILE: (ファイルへ出力)<br>192.168.100.22 (標準の TCP/IP ボート)<br>nul: (ローカルボート)<br>PORTPROMPT: (ローカルボート)<br>USB001 (USB の仮想プリンターボート)<br>USB002 (USB の仮想プリンターボート) |  |

8. 下記の画面が表示されます。

| プリンター ドライバーのインス<br>一覧からプリンターを選択<br>い。 | (トー)<br>してくた       | し<br>さい。他のモデルを表示するには、 [Windows Upda  | ate] をクリックしてくけ |
|---------------------------------------|--------------------|--------------------------------------|----------------|
| インストール CD からドラ                        | イバー <mark>を</mark> | ・インストールするには、[ディスク使用] をクリックしてくた       | (さい。           |
| 製造元                                   | ^                  | プリンター                                |                |
| Brother                               |                    | Brother Color Leg Type1 Class Driver |                |
| Canon                                 |                    | Brother Color Type3 Class Driver     |                |
| Dell<br>Fastman Kodak Commence        |                    | Brother IJ Leg Type1 Class Driver    |                |
|                                       | ~                  | Brother II Timet Class Driver        |                |
|                                       |                    |                                      |                |
| EBSON<br>このドライバーはデジタル署名さ              | ntu                | ます。 Windows Update(W)                | ディスク使用(出)      |

9. 【ディスクの使用(H)】をクリックします。

| プリンター ドライバーのインス<br>一覧からプリンターを選択<br>い。<br>インストール CD からドラ | (トーノ<br>(してく):<br>イノ({ | レ<br>さい。他のモデルを表示するには、[Windows Upda<br>たインストールするには、[ディスク使用] をクリックしてくだ                                                                               | ite] をクリックしてくだ |
|---------------------------------------------------------|------------------------|----------------------------------------------------------------------------------------------------|----------------|
| 製造元                                                     | ^                      | ブリンター                                                                                                    |                |
| Brother<br>Canon<br>Dell<br>Eastman Kodak Company       | ×                      | Brother Color Leg Type1 Class Driver<br>Brother Color Type3 Class Driver<br>Brother IJ Leg Type1 Class Driver<br>Brother IJ Leg Type2 Class Driver |                |
|                                                         |                        |                                                                                                    |                |

10. 下記の画面(フロッピーディスクからインストール)が表示されます。

| フロッピー ディスクからインストール                                                  | ×              |
|---------------------------------------------------------------------|----------------|
| 製造元が配布するインストール ディスクを指定したドライブに挿入<br>して、下の正しいドライブが選択されていることを確認してください。 | ОК             |
|                                                                     | キャンセル          |
|                                                                     |                |
|                                                                     |                |
| 製造元のファイルのコピー元( <u>C</u> ):                                          |                |
| A33                                                                 | 参照( <u>B</u> ) |
|                                                                     |                |

11. 【参照 (B)】をクリックします。

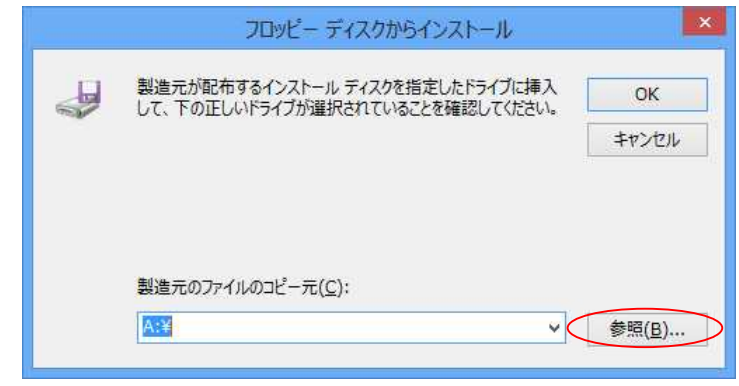

- 12. ドライバーの入ったディレクトリを指定します。 (ドライバー圧縮ファイルを展開したでディレクトリを指定してください)
  - ※ここでは、Eドライブの【PXY485】-【PXY485. INF】を指定します。

| <u> </u>             | ファイルの場           | 所                | ×   |
|----------------------|------------------|------------------|-----|
| ファイルの場所( <u>I</u> ): | J PXY485         | v G 🕼 🖻 🖽 🗸      |     |
| 名前                   | *                | 更新日時             | 種類  |
| PXY485.INF           |                  | 2013/06/26 19:40 | τνŀ |
| <                    |                  |                  | >   |
| ファイル名(N):            | PXY485.INF       |                  |     |
| ファイルの種類( <u>T</u> ): | セットアップ情報 (*.inf) | ~ <b>+</b> †)    | ten |

13. 【OK】をクリックします。

|   | フロッピー ディスクからインストール                                                           |
|---|------------------------------------------------------------------------------|
| - | 製造元が配布するインストール ディスクを指定したドライブに挿入<br>して、下の正しいドライブが選択されていることを確認してください。<br>キャンセル |
|   | 製造元のファイルのコピー元( <u>C</u> ):<br>E:¥PXY485 ✓ 参照( <u>B</u> )                     |

14. 【プリンター】の一覧より、【YAMAZAKURA PXY-485 Printer】を選択し、 【次へ(N)】をクリックします。

| ) 鳥 プリンターの追加                                                                       |                            |                    |
|------------------------------------------------------------------------------------|----------------------------|--------------------|
| プリンター ドライバーのインストール                                                                 |                            |                    |
| 一覧からプリンターを選択してください。他の<br>い。                                                        | モデルを表示するには、 [Windows Up    | date] をクリックしてくださ   |
| インストール CD からドライバーをインストー                                                            | ルするには、[ディスク使用] をクリックして     | ください。              |
|                                                                                    |                            |                    |
| プリンター<br>「「YAMAZAKURA PXY-485 Printer                                              | >                          |                    |
| プリンター<br>YAMAZAKURA PXY-485 Printer                                                | Windows Update(W)          | ディスク使用(出)          |
| プリンター<br>「AMAZAKURA PXY-485 Printer<br>Authenticode(tm) 署名があります。<br>ドライバーの署名が重要な理由 | Windows Update( <u>W</u> ) | ディスク使用( <u>H</u> ) |

15. そのまま【次へ(N)】をクリックします。

| 🕘 👼 プリンターの追 | 自力の                                            |
|-------------|------------------------------------------------|
| プリンター名をス    | 人力してください                                       |
| フリンター石(上):  | YAMAZAKURA PXY-485 Printer                     |
| このプリンターは、YA | MAZAKURA PXY-485 Printer のドライバーを使ってインストールされます。 |
|             |                                                |
|             |                                                |
|             |                                                |
|             |                                                |

16. 【Windows セキュリティ】画面で【インストール】をクリックします。

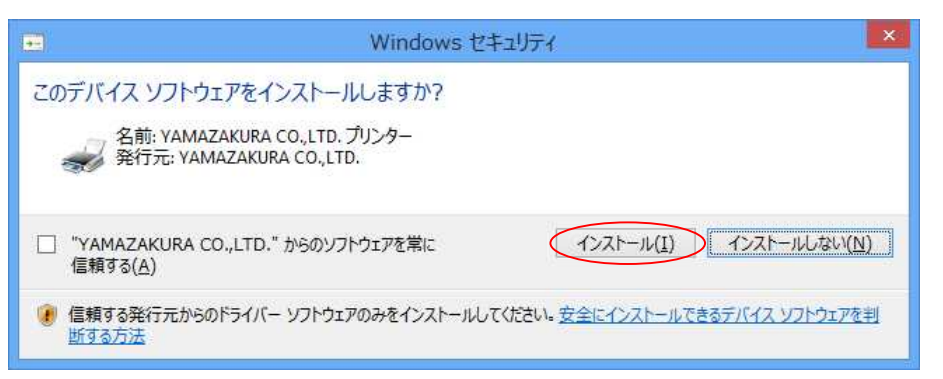

17. 【完了】をクリックします。

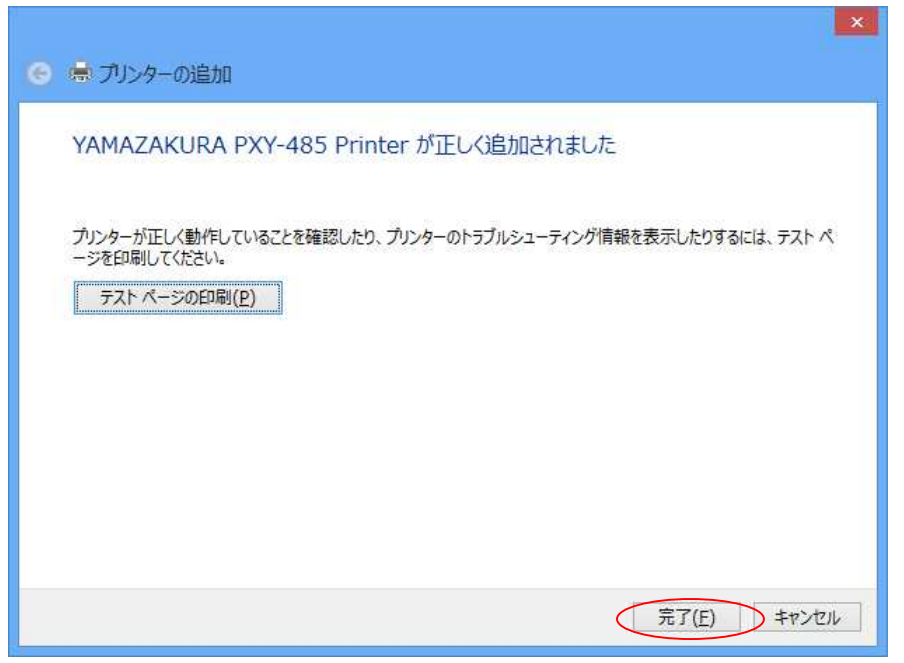

18. 【デバイスとプリンター】にプリンターが追加されたことを確認します。

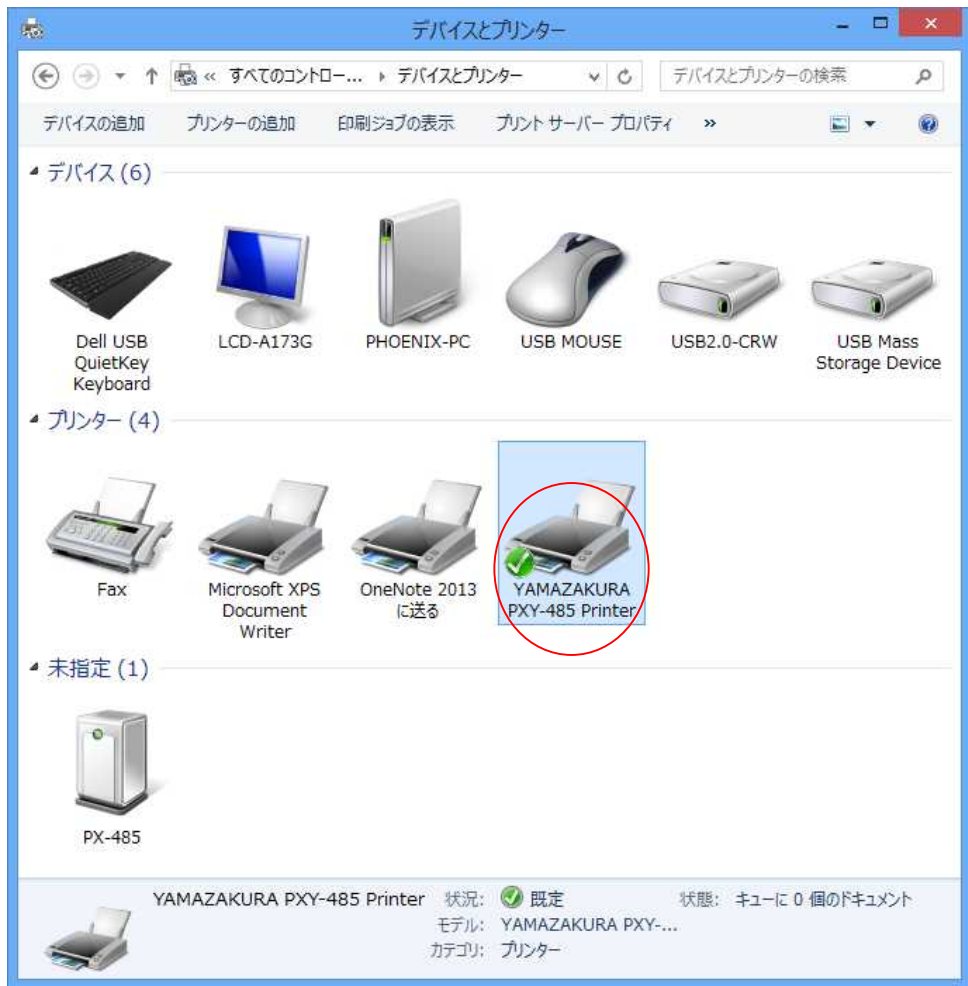

以上で終了です。